# 強化された高速ソフトウェアアップグレードに ついて – Catalyst 6500 VSS上のQuad-SUP

| 内容                                          |
|---------------------------------------------|
| <u>はじめに</u>                                 |
| 前提条件                                        |
| <u>要件</u>                                   |
| <u>使用するコンポーネント</u>                          |
| <u>トポロジ</u>                                 |
| <u>互換性マトリックスの確認</u>                         |
| <u>アップグレード手順</u>                            |
| <u>トラブルシューティングの事例</u>                       |
| <u>シナリオ 1.VSL間接続が存在しない場合の時差モードでのアップグレード</u> |
| <u>タンデム対よじれ</u>                             |
| <u>シナリオ 2.アクティブが古いイメージと衝突</u>               |
| <u>シナリオ3.スイッチオーバー後スタンバイが起動しない</u>           |
| <u>シナリオ4.アップグレード後のICS SUPが古いバージョンのままになる</u> |

### はじめに

このドキュメントでは、Quad-SUPセットアップでデュアルホーム接続されたSupervisor 6Tを使 用した、VSSモードのCisco Catalyst 6500シリーズスイッチでのISSU/eFSU手順について説明し ます。

## 前提条件

### 要件

次の項目に関する知識があることが推奨されます。

- QUAD-SUP Virtual Switching System(VSS)のセットアップおよびCatalyst 6500の設定に関 する基本的な知識
- TFTP/USB/WebUI方式を使用したイメージのコピー

### 使用するコンポーネント

このドキュメントの情報は、Cisco IOS®ソフトウェアリリース15.5(1)SY12以降のCisco Catalyst 6500 Virtual Switching Systemに基づくものです

ソフトウェアおよびハードウェアバージョン.

このドキュメントの情報は、特定のラボ環境にあるデバイスに基づいて作成されました。このド

キュメントで使用するすべてのデバイスは、クリアな(デフォルト)設定で作業を開始していま す。本稼働中のネットワークでは、各コマンドによって起こる可能性がある影響を十分確認して ください。

トポロジ

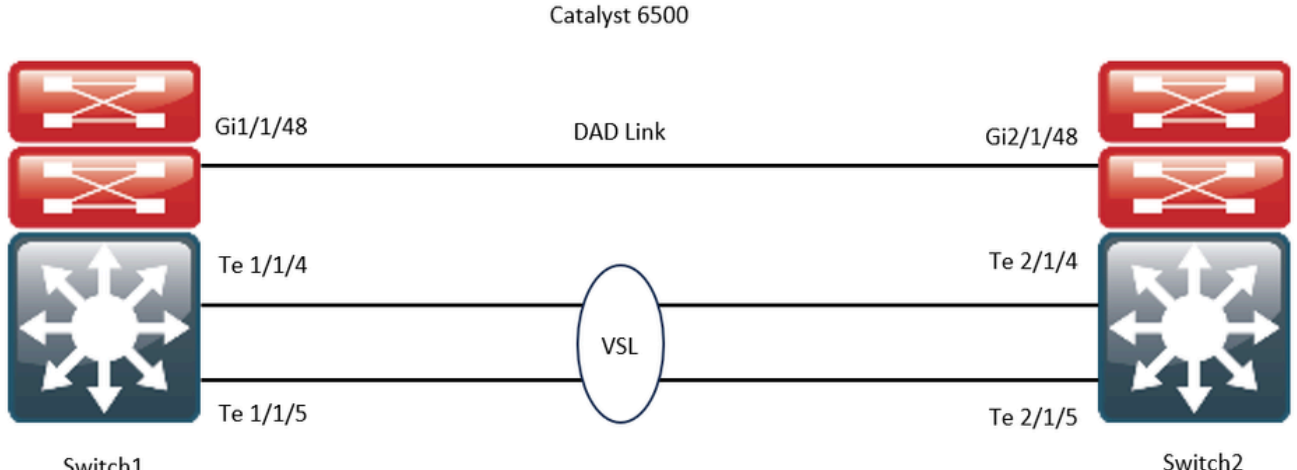

Switch1

### 互換性マトリックスの確認

ステップ1:シスコのドキュメント、https://www.cisco.com/c/en/us/support/switches/catalyst-6500-series-switches/products-release-notes-list.html#anchor142を参照してください。

ステップ2:デバイスのCLIで次のコマンドを使用して確認します。

#### <#root>

WS-C6504-E-1#

show issu comp-matrix stored

Number of Matrices in Table = 1

\_\_\_\_\_

(1) Matrix for s2t54-ADVENTERPRISEK9-M(10) - s2t54-ADVENTERPRISEK9-M(10)

Start Flag (0xDEADBABE)

My Image ver: 15.5(1)SY13 Peer Version Compatibility \_\_\_\_\_ \_ 15.1(2)SY Incomp(1) 15.1(2)SY1 Incomp(1) 15.1(2)SY2 Incomp(1) 15.5(1)SY Dynamic(0) 15.5(1)SY1 Dynamic(0) 15.1(2)SY12 Incomp(1) 15.2(1)SY6 Incomp(1) 15.4(1)SY4 Incomp(1)

```
15.5(1)SY2 Dynamic(0)
15.5(1)SY3 Dynamic(0)
15.5(1)SY4 Dynamic(0)
15.5(1)SY5 Dynamic(0)
15.5(1)SY7 Dynamic(0)
15.5(1)SY8 Dynamic(0)
15.5(1)SY9 Dynamic(0)
15.5(1)SY10 Dynamic(0)
15.5(1)SY11 Dynamic(0)
15.5(1)SY11 Dynamic(0)
```

15.5(1)SY13 Comp(3)

# アップグレード手順

ステップ<sup>°</sup>1: bootdisk,slavebootdisk,ics-bootdisk,slave-ics-bootdiskに新しいCisco IOSイメージ(Cisco IOSソフトウェアリリース 15.5(1)SY13)があることを確認します。

WS-C6504-E-1#dir bootdisk: | i SY13
8 -rw- 167430292 Apr 16 2024 22:55:58 +00:00 s2t54-adventerprisek9-mz.SPA.155-1.SY13.bin
WS-C6504-E-1#dir slavebootdisk: | i SY13
19 -rw- 167430292 Apr 16 2024 00:37:58 +00:00 s2t54-adventerprisek9-mz.SPA.155-1.SY13.bin
WS-C6504-E-1#dir ics-bootdisk: | i SY13
11 -rw- 167430292 Apr 16 2024 23:06:18 +00:00 s2t54-adventerprisek9-mz.SPA.155-1.SY13.bin
WS-C6504-E-1#dir slave-ics-bootdisk: | i SY13
5 -rw- 167430292 Apr 16 2024 23:20:18 +00:00 s2t54-adventerprisek9-mz.SPA.155-1.SY13.bin

ステップ2: VSSがアップグレード手順を実行できる状態になっていることを確認するには、次のコマンドを使用します。

#### <#root>

```
WS-C6504-E-1#show redundancy
Redundant System Information :
   Available system uptime = 1 \text{ day}, 4 \text{ hours}, 41 \text{ minutes}
Switchovers system experienced = 0
      Standby failures = 1
   Last switchover reason = none
       Hardware Mode = Duplex
    Configured Redundancy Mode = sso
     Operating Redundancy Mode = sso
               Maintenance Mode = Disabled
                 Communications = Up
Current Processor Information :
_____
                Active Location = slot 1/1
         Current Software state =
ACTIVE >> Switch 1 Slot 1 is active
       Uptime in current state = 1 \text{ day}, 4 \text{ hours}, 41 \text{ minutes}
                   Image Version = Cisco IOS Software, s2t54 Software (s2t54-ADVENTERPRISEK9-M), Version
Technical Support: <a href="http://www.cisco.com/techsupport">http://www.cisco.com/techsupport</a>
Copyright (c) 1986-2023 by Cisco Systems, Inc.
Compiled Tue 05-Sep-23 11:24 by mcpre
                             BOOT =
bootdisk:s2t54-adventerprisek9-mz.SPA.155-1.SY12.bin
,12;
                     CONFIG_FILE =
                          BOOTLDR =
        Configuration register = 0x2102
Peer Processor Information :
Standby Location = slot 2/1
        Current Software state =
STANDBY HOT >> Switch 2 Slot 1 is standby
       Uptime in current state = 19 hours, 43 minutes
                   Image Version = Cisco IOS Software, s2t54 Software (s2t54-ADVENTERPRISEK9-M), Version
Technical Support: <a href="http://www.cisco.com/techsupport">http://www.cisco.com/techsupport</a>
Copyright (c) 1986-2023 by Cisco Systems, Inc.
Compiled Tue 05-Sep-23 11:24 by mcpre
                             B00T =
bootdisk:s2t54-adventerprisek9-mz.SPA.155-1.SY12.bin
,12;
                     CONFIG_FILE =
                          BOOTLDR =
```

#### <#root>

WS-C6504-E-1#show issu state detailThe system is configured to be upgraded in staggered mode.4 supervisor nodes are found to be online.Summary: the system will be upgraded in staggered mode.

Slot = 1/1 RP State = Active ISSU State = Init Boot Variable = bootdisk:s2t54-adventerprisek9-mz.SPA.155-1.SY12.bin,12; Operating Mode =

#### sso

ISSU Sub-State =

No Upgrade Operation in Progress

Starting Image = N/A Target Image = N/A Current Version =

bootdisk:s2t54-adventerprisek9-mz.SPA.155-1.SY12.bin

sso

ISSU Sub-State =

No Upgrade Operation in Progress

Starting Image = N/A Target Image = N/A Current Version =

bootdisk:s2t54-adventerprisek9-mz.SPA.155-1.SY12.bin

sso

ISSU Sub-State =

No Upgrade Operation in Progress

```
Starting Image = N/A
Target Image = N/A
Current Version =
```

bootdisk:s2t54-adventerprisek9-mz.SPA.155-1.SY12.bin

sso

ISSU Sub-State =

No Upgrade Operation in Progress

Starting Image = N/A Target Image = N/A Current Version =

bootdisk:s2t54-adventerprisek9-mz.SPA.155-1.SY12.bin

ステップ3: アップグレードプロセスを開始するには、issu loadversionコマンドを使用します。

この手順では、VSSスタンバイシャーシがリブートされ、新しいイメージでリロードされ、ステートフルスイッチオーバー (SSO)冗長モードでVSSスタンバイシャーシとして初期化され、新しいイメージが実行されます。シャーシの設定が同期されると 、この手順が完了し、「Bulk sync succeeded」メッセージが表示されます。新しいイメージがロードされ、VSSスタンバイシャー シがSSOモードに移行するまで、数秒から数分かかることがあります。

#### <#root>

WS-C6504-E-1#issu loadversion 1/1 bootdisk:s2t54-adventerprisek9-mz.SPA.155-1.SY13.bin 2/1 slavebootdis

System configuration has been modified. Save? [yes/no]: y Building configuration... [OK]

\*Apr 17 00:43:14.195: %ISSU\_PROCESS-SW1-3-LOADVERSION: Loadversion sequence will begin in 60 seconds. En

\*Apr 17 00:43:44.195: %ISSU\_PROCESS-SW1-6-LOADVERSION\_INFO: Resetting Standby shortly

\*Apr 17 00:43:44.195: %ISSU\_PROCESS-SW1-6-LOADVERSION\_INFO: Resetting Standby ICS shortly

\*Apr 17 00:43:44.199: %ISSU\_PROCESS-SW2\_STBY-6-SELF\_RELOAD: slot 33 countdown to self-reload started, 3

```
*Apr 17 00:43:44.199: %ISSU_PROCESS-SW2-2_STBY-6-SELF_RELOAD: slot 34 countdown to self-reload started,
*Apr 17 00:44:29.195: %ISSU_PROCESS-SW1-6-LOADVERSION_INFO: Standby ICS has gone offline
*Apr 17 00:44:29.195: %ISSU_PROCESS-SW1-6-LOADVERSION_INFO: Standby has gone offline
*Apr 17 00:46:59.195: %ISSU_PROCESS-SW1-6-LOADVERSION_INFO: Standby has come online, wait for Standby I
*Apr 17 00:47:44.503: %ISSU_PROCESS-SW1-6-LOADVERSION_INFO: Standby ICS has come online
*Apr 17 00:49:15.363: %ISSU_PROCESS-SW1-6-LOADVERSION_INFO: Standby ICS has come online
*Apr 17 00:49:15.363: %ISSU_PROCESS-SW1-6-LOADVERSION_INFO: Standby reached terminal state
*Apr 17 00:49:29.199: %ISSU_PROCESS-SW1-6-LOADVERSION_INFO: Standby ICS reached terminal state, wait fo
*Apr 17 00:49:59.195: %ISSU_PROCESS-SW1-6-LOADVERSION_INFO: Standby ICS reached terminal state, wait fo
```

\*Apr 17 00:49:59.195: %ISSU\_PROCESS-SW1-3-LOADVERSION: Loadversion has completed. Please issue the 'issu

ステップ4:スタンバイのブート変数は、show issu state detailの出力内の新しいイメージを指す必要があります。

#### <#root>

```
WS-C6504-E-1#
```

```
show issu state detail
```

```
The system is configured to be upgraded in in-tandem mode.
4 supervisor nodes are found to be online.
         Summary: an in-tandem upgrade is in progress.
Slot = 1/1
RP State = Active
ISSU State = Load Version
Boot Variable = bootdisk:s2t54-adventerprisek9-mz.SPA.155-1.SY12.bin,12;bootdisk:s2t54-adventerprisek9-
      Operating Mode = sso
      ISSU Sub-State = Load Version Completed
      Starting Image = bootdisk:s2t54-adventerprisek9-mz.SPA.155-1.SY12.bin
        Target Image = bootdisk:s2t54-adventerprisek9-mz.SPA.155-1.SY13.bin
     Current Version = bootdisk:s2t54-adventerprisek9-mz.SPA.155-1.SY12.bin
Slot = 2/1
RP State = Standby
ISSU State =
Load Version
Boot Variable = bootdisk:s2t54-adventerprisek9-mz.SPA.155-1.SY13.bin,12;bootdisk:s2t54-adventerprisek9-
      Operating Mode = sso
      ISSU Sub-State = Load Version Completed
      Starting Image = bootdisk:s2t54-adventerprisek9-mz.SPA.155-1.SY12.bin
        Target Image = bootdisk:s2t54-adventerprisek9-mz.SPA.155-1.SY13.bin
     Current Version =
bootdisk:s2t54-adventerprisek9-mz.SPA.155-1.SY13.bin
```

```
>> Standby Chassis has been upgraded to latest code
```

```
Slot = 1/2
RP State = Active-ICS
```

```
ISSU State = Load Version
Boot Variable = bootdisk:s2t54-adventerprisek9-mz.SPA.155-1.SY12.bin,12;bootdisk:s2t54-adventerprisek9-
      Operating Mode = sso
      ISSU Sub-State = Load Version Completed
      Starting Image = bootdisk:s2t54-adventerprisek9-mz.SPA.155-1.SY12.bin
       Target Image = bootdisk:s2t54-adventerprisek9-mz.SPA.155-1.SY13.bin
     Current Version = bootdisk:s2t54-adventerprisek9-mz.SPA.155-1.SY12.bin
Slot = 2/2
RP State = Standby-ICS
ISSU State =
Load Version
Boot Variable = bootdisk:s2t54-adventerprisek9-mz.SPA.155-1.SY13.bin,12;bootdisk:s2t54-adventerprisek9-
      Operating Mode = sso
      ISSU Sub-State = Load Version Completed
      Starting Image = bootdisk:s2t54-adventerprisek9-mz.SPA.155-1.SY12.bin
        Target Image = bootdisk:s2t54-adventerprisek9-mz.SPA.155-1.SY13.bin
     Current Version =
```

bootdisk:s2t54-adventerprisek9-mz.SPA.155-1.SY13.bin >> Standby Chassis has been upgraded to latest code

ステップ 5: VSSのスタンバイシャーシが正常にSSOの冗長状態で新しいイメージを実行し、VSSのスタンバイシャーシのすべて のラインカードが起動してオンラインになっている場合、スイッチオーバーを実施するには、issu runversionコマンドを入力しま す。アップグレードされた VSS スタンバイ シャーシは、新しいアクティブ シャーシとしてロールを代行し、新しいイメージを実 行します。前にアクティブだったシャーシは、新しい SSO モードの VSS スタンバイ シャーシとしてリロードおよびリブートされ 、(ソフトウェア アップグレードを終了して古いイメージを復元する必要がある場合は)古いイメージを実行します。シャーシ の設定が同期されると、この手順が完了し、「Bulk sync succeeded」メッセージが表示されます。

#### <#root>

WS-C6504-E-1#

issu runversion

This command will reload the Active unit. Proceed ? [confirm]y %issu runversion initiated successfully \*Apr 17 00:54:42.707: %ISSU\_PROCESS-SW1-2\_STBY-6-SELF\_RELOAD: slot 18 countdown to self-reload started, \*Apr 17 00:54:44.715: %RF-SW1-5-RF\_RELOAD: Self reload. Reason: Admin ISSU runversion CLI \*Apr 17 00:54:46.719: %SYS-SW1-5-SWITCHOVER: Switchover requested by Exec. Reason: Admin ISSU runversio Initializing as Virtual Switch STANDBY processor \*Apr 17 00:57:14.023: %VSLP-5-VSL\_UP: Ready for control traffic \*Apr 17 00:57:24.919: %PFREDUN-SW1\_STBY-6-STANDBY: Initializing for SSO mode in Default Domain

手順6:スイッチオーバーが完了したら、ステータスを確認します。

#### <#root>

WS-C6504-E-1#show issu state detail

The system is configured to be upgraded in in-tandem mode.

4 supervisor nodes are found to be online.

Summary: an in-tandem upgrade is in progress.

Slot = 2/1 RP State = Active ISSU State =

#### Run Version

```
Boot Variable = bootdisk:s2t54-adventerprisek9-mz.SPA.155-1.SY13.bin,12;bootdisk:s2t54-adventerprisek9-
Operating Mode = sso
ISSU Sub-State = Run Version after Switchover
Starting Image = bootdisk:s2t54-adventerprisek9-mz.SPA.155-1.SY12.bin
Target Image = bootdisk:s2t54-adventerprisek9-mz.SPA.155-1.SY13.bin
Current Version =
```

bootdisk:s2t54-adventerprisek9-mz.SPA.155-1.SY13.bin >> Switch 2 became the active after switchover

```
Slot = 1/1
RP State = Standby
ISSU State = Run Version
Boot Variable = bootdisk:s2t54-adventerprisek9-mz.SPA.155-1.SY12.bin,12;
      Operating Mode = sso
      ISSU Sub-State = Run Version in Progress
      Starting Image = bootdisk:s2t54-adventerprisek9-mz.SPA.155-1.SY12.bin
        Target Image = bootdisk:s2t54-adventerprisek9-mz.SPA.155-1.SY13.bin
     Current Version = bootdisk:s2t54-adventerprisek9-mz.SPA.155-1.SY12.bin
Slot = 2/2
RP State = Active-ICS
ISSU State =
Run Version
Boot Variable = bootdisk:s2t54-adventerprisek9-mz.SPA.155-1.SY13.bin,12;bootdisk:s2t54-adventerprisek9-
      Operating Mode = sso
      ISSU Sub-State = Run Version in Progress
      Starting Image = bootdisk:s2t54-adventerprisek9-mz.SPA.155-1.SY12.bin
       Target Image = bootdisk:s2t54-adventerprisek9-mz.SPA.155-1.SY13.bin
     Current Version =
bootdisk:s2t54-adventerprisek9-mz.SPA.155-1.SY13.bin
```

```
Slot = 1/2
RP State = Standby-ICS
ISSU State = Run Version
Boot Variable = bootdisk:s2t54-adventerprisek9-mz.SPA.155-1.SY12.bin,12;
    Operating Mode = sso
    ISSU Sub-State = Run Version in Progress
    Starting Image = bootdisk:s2t54-adventerprisek9-mz.SPA.155-1.SY12.bin
    Target Image = bootdisk:s2t54-adventerprisek9-mz.SPA.155-1.SY13.bin
    Current Version = bootdisk:s2t54-adventerprisek9-mz.SPA.155-1.SY12.bin
```

#### <#root>

WS-C6504-E-1#sh redundancy

```
Redundant System Information :
_____
   Available system uptime = 44 minutes
Switchovers system experienced = 1
      Standby failures = 0
   Last switchover reason = user forced
        Hardware Mode = Duplex
 Configured Redundancy Mode = sso
  Operating Redundancy Mode = sso
      Maintenance Mode = Disabled
       Communications = Up
Current Processor Information :
_____
       Active Location = slot 2/1
   Current Software state =
ACTIVE
        Uptime in current state = 7 minutes
                   Image Version = Cisco IOS Software, s2t54 Software (s2t54-ADVENTERPRISEK9-M), Version
Technical Support: <a href="http://www.cisco.com/techsupport">http://www.cisco.com/techsupport</a>
Copyright (c) 1986-2024 by Cisco Systems, Inc.
Compiled Tue 19-Mar-24 06:59 by mcpre
                             B00T =
bootdisk:s2t54-adventerprisek9-mz.SPA.155-1.SY13.bin
,12; bootdisk:s2t54-adventerprisek9-mz.SPA.155-1.SY12.bin,12
                     CONFIG_FILE =
                          BOOTLDR =
         Configuration register = 0x2102
Peer Processor Information :
-----
               Standby Location = slot 1/1
        Current Software state =
STANDBY HOT
        Uptime in current state = 2 minutes
```

Image Version = Cisco IOS Software, s2t54 Software (s2t54-ADVENTERPRISEK9-M), Version Technical Support: <u>http://www.cisco.com/techsupport</u> Copyright (c) 1986-2023 by Cisco Systems, Inc. Compiled Tue 05-Sep-23 11:24 by mcpre BOOT =

bootdisk:s2t54-adventerprisek9-mz.SPA.155-1.SY12

.bin,12;

CONFIG\_FILE = BOOTLDR = Configuration register = 0x2102

手順 7: ロールバック タイマーを停止するには、issu acceptversion コマンドを使用します。タイマーの期限が切れると、アップグ レードされたシャーシはリロードされ、以前のソフトウェア バージョンに戻るため、これが必要になります。

#### <#root>

WS-C6504-E-1# show issu rollback-timer

Rollback Process State = In progress

Configured Rollback Time = 00:45:00 Automatic Rollback Time = 00:37:28

#### <#root>

WS-C6504-E-1# issu acceptversion
% Rollback timer stopped. Please issue the commitversion command.
View the rollback timer to see that the rollback process has been stopped:
WS-C6504-E-1# show issu rollback-timer

Rollback Process State = Not in progress >> Rollback Process is stopped after the acceptversion

ステップ 8: Fabric Extender (FEX;ファブリックエクステンダ)がセットアップで使用されている場合は、FEX(6800IA)でイメー ジのダウンロードとアップグレードの手順を開始するために、issu runversion fex allコマンドを使用します。FEXは、 Supervisor6Tの新しいソフトウェアバンドル(ここではCisco IOSソフトウェアリリース15.5(1)SY13)からのイメージのダウンロード をトリガーします。FEXスタックを使用する場合、マスターはメンバからイメージを抽出する必要があります。

ステップ9: 続行するには、issu commitversionコマンドを入力して、VSSスタンバイシャーシをアップグレードし、In-Service Software Upgrade(ISSU)シーケンスを完了します。VSS スタンバイ シャーシはリブートされ、新しいイメージでリロードされ、 VSS スタンバイ シャーシとして SSO 冗長ステートで初期化され、新しいイメージを実行します。シャーシの設定が同期されて「 Bulk sync succeeded」というメッセージが表示され、新しい VSS スタンバイですべてのラインカードが起動してオンラインになる と、この手順は完了します。

#### <#root>

#### WS-C6504-E-1# issu commitversion

%issu commitversion initiated successfully, upgrade sequence will continue shortly

WS-C6504-E-1#

- \*Apr 17 01:02:57.607: %ISSU\_PROCESS-SW2-3-COMMITVERSION: issu commitversion; Commitversion sequence will begin in 60 seconds. Enter 'iss \*Apr 17 01:03:27.607: %ISSU\_PROCESS-SW2-6-COMMITVERSION\_INFO: Resetting Standby shortly
- \*Apr 17 01:03:27.607: %ISSU\_PROCESS-SW2-6-COMMITVERSION\_INFO: Resetting Standby ICS shortly
- \*Apr 17 01:03:27.611: %ISSU\_PROCESS-SW1-2\_STBY-6-SELF\_RELOAD: slot 18 countdown to self-reload started, 30 second delay
- \*Apr 17 01:03:27.611: %ISSU\_PROCESS-SW1\_STBY-6-SELF\_RELOAD: slot 17 countdown to self-reload started, 30 second delay
- \*Apr 17 01:04:12.607: %ISSU\_PROCESS-SW2-6-COMMITVERSION\_INFO: Standby ICS has gone offline
- \*Apr 17 01:04:12.607: %ISSU\_PROCESS-SW2-6-COMMITVERSION\_INFO: Standby has gone offline
- \*Apr 17 01:06:42.607: %ISSU\_PROCESS-SW2-6-COMMITVERSION\_INFO: Standby has come online, wait for Standby ICS
- \*Apr 17 01:07:28.315: %ISSU\_PROCESS-SW2-6-COMMITVERSION\_INFO: Standby ICS has come online

\*Apr 17 01:08:59.623: %ISSU\_PROCESS-SW2-6-COMMITVERSION\_INFO: Standby has reached terminal state \*Apr 17 01:09:12.699: %ISSU\_PROCESS-SW2-6-COMMITVERSION\_INFO: Standby ICS reached terminal state \*Apr 17 01:09:12.751: %ISSU\_PROCESS-SW2-6-COMMITVERSION\_INFO: Upgrade has completed, updating boot configuration Building configuration...

[OK]

ステップ10:アップグレードが完了しているかどうかを確認します。

#### <#root>

WS-C6504-E-1#

sh redundancy

```
Redundant System Information :
 -----
       Available system uptime = 55 minutes
Switchovers system experienced = 1
              Standby failures = 1
        Last switchover reason = user forced
                 Hardware Mode = Duplex
    Configured Redundancy Mode = sso
     Operating Redundancy Mode = sso
              Maintenance Mode = Disabled
                Communications = Up
Current Processor Information :
_____
               Active Location = slot 2/1
        Current Software state = ACTIVE
       Uptime in current state = 17 minutes
                 Image Version = Cisco IOS Software, s2t54 Software (s2t54-ADVENTERPRISEK9-M), Version
Technical Support: <a href="http://www.cisco.com/techsupport">http://www.cisco.com/techsupport</a>
Copyright (c) 1986-2024 by Cisco Systems, Inc.
Compiled Tue 19-Mar-24 06:59 by mcpre
                           BOOT =
bootdisk:s2t54-adventerprisek9-mz.SPA.155-1.SY13
.bin,12;bootdisk:s2t54-adventerprisek9-mz.SPA.155-1.SY12.bin,12
                   CONFIG_FILE =
                        BOOTLDR =
        Configuration register = 0x2102
Peer Processor Information :
 _____
               _____
              Standby Location = slot 1/1
        Current Software state = STANDBY HOT
       Uptime in current state = 3 minutes
                 Image Version = Cisco IOS Software, s2t54 Software (s2t54-ADVENTERPRISEK9-M), Version
Technical Support: <a href="http://www.cisco.com/techsupport">http://www.cisco.com/techsupport</a>
Copyright (c) 1986-2024 by Cisco Systems, Inc.
Compiled Tue 19-Mar-24 06:59 by mcpre
                           BOOT =
bootdisk:s2t54-adventerprisek9-mz.SPA.155-1.SY13.bin
```

,12;bootdisk:s2t54-adventerprisek9-mz.SPA.155-1.SY12.bin,12

>> Standby has been upgraded

CONFIG\_FILE = BOOTLDR = Configuration register = 0x2102

<#root>

WS-C6504-E-1#

show module switch all

Switch Number: 1 Role: Virtual Switch Standby -----Mod Ports Card Type Mode] Serial No. 1 5 Supervisor Engine 2T 10GE w/ CTS (Hot) VS-SUP2T-10G XXXX 5 Supervisor Engine 2T 10GE w/ CTS (CSS0 VS-SUP2T-10G 2 XXXX 48 CEF720 48 port 10/100/1000mb Ethernet WS-X6748-GE-TX 3 XXXX Mod MAC addresses Hw Fw Sw Status \_\_\_\_ \_\_\_\_\_ 1 xxxx. xxxx. xxxx to xxxx. xxxx 1.5 12.2(50r)SYS 15.5(1)SY13 0k 2 xxxx. xxxx. xxxx to xxxx. xxxx. xxxx 1.3 12.2(50r)SYS 15.5(1)SY13 0k 3 xxxx. xxxx. xxxx to xxxx. xxxx. xxxx 3.2 12.2(18r)S1 15.5(1)SY13 0k Mod Sub-Module Model Serial Hw Status 1 Policy Feature Card 4 VS-F6K-PFC4 xxxx 1.2 Ok xxxx 2.0 Ok xxxx 1.2 Ok xxxx 1.4 Ok VS-F6K-MSFC5 1 CPU Daughterboard 2Policy Feature Card 4VS-F6K-PFC42CPU DaughterboardVS-F6K-MSFC5 3 Centralized Forwarding Card WS-F6700-CFC xxxx 4.1 Ok Mod Online Diag Status -----1 Pass 2 Pass 3 Pass Switch Number: 2 Role: Virtual Switch Active \_\_\_\_\_ Mod Ports Card Type Mode1 Serial No. \_\_\_\_ \_\_\_\_ \_\_\_\_\_ 5 Supervisor Engine 2T 10GE w/ CTS (Acti VS-SUP2T-10G 1 XXXX 5 Supervisor Engine 2T 10GE w/ CTS (CSSO VS-SUP2T-10G 2 XXXX 48 CEF720 48 port 10/100/1000mb Ethernet WS-X6748-GE-TX 3 XXXX Hw Fw Sw Status Mod MAC addresses \_\_\_\_ \_\_\_\_\_ 1 xxxx. xxxx. xxxx to xxxx. xxxx 1.5 12.2(50r)SYS 15.5(1)SY13 0k xxxx. xxxx to xxxx. xxxx 2.1 12.2(50r)SYS 15.5(1)SY13 0k xxxx. xxxx to xxxx to xxxx. xxxx 3.6 12.2(18r)S1 15.5(1)SY13 0k 2 3 Mod Sub-Module Model Serial Hw Status 1 Policy Feature Card 4 VS-F6K-PFC4 xxxx 1.2 Ok 1CPU DaughterboardVS-F6K-MSFC5xxxx 2.0Ok2Policy Feature Card 4VS-F6K-PFC4xxxx 3.0Ok2CPU DaughterboardVS-F6K-MSFC5xxxx 3.1Ok VS-F6K-MSFC5 xxxx 2.0 Ok 3 Centralized Forwarding Card WS-F6700-CFC xxxx 4.1 Ok Mod Online Diag Status -----1 Pass

I Fas

2 Pass

3 Pass

```
<#root>
WS-C6504-E-1#
sh issu state detail
The system is configured to be upgraded in in-tandem mode.
4 supervisor nodes are found to be online.
Summary: the system will be upgraded in in-tandem mode.
Slot = 2/1
RP State = Active
ISSU State = Init
Boot Variable = bootdisk:
s2t54-adventerprisek9-mz.SPA.155-1.SY13.bin
,12; bootdisk:s2t54-adventerprisek9-mz.SPA.155-1.SY12.bin,12
      Operating Mode = sso
      ISSU Sub-State =
No Upgrade Operation in Progress
      Starting Image = N/A
        Target Image = N/A
     Current Version = bootdisk:s2t54-adventerprisek9-mz.SPA.155-1.SY13.bin
Slot = 1/1
RP State = Standby
ISSU State = Init
Boot Variable = bootdisk:
s2t54-adventerprisek9-mz.SPA.155-1.SY13.bin
,12;bootdisk:s2t54-adventerprisek9-mz.SPA.155-1.SY12.bin,12
      Operating Mode = sso
      ISSU Sub-State =
No Upgrade Operation in Progress
      Starting Image = N/A
        Target Image = N/A
     Current Version = bootdisk:s2t54-adventerprisek9-mz.SPA.155-1.SY13.bin
Slot = 2/2
RP State = Active-ICS
ISSU State = Init
Boot Variable = bootdisk:
s2t54-adventerprisek9-mz.SPA.155-1.SY13.bin
,12; bootdisk:s2t54-adventerprisek9-mz.SPA.155-1.SY12.bin,12
      Operating Mode = sso
      ISSU Sub-State =
No Upgrade Operation in Progress
      Starting Image = N/A
        Target Image = N/A
     Current Version = bootdisk:s2t54-adventerprisek9-mz.SPA.155-1.SY13.bin
Slot = 1/2
RP State = Standby-ICS
ISSU State = Init
```

```
Target Image = N/A
Current Version = bootdisk:s2t54-adventerprisek9-mz.SPA.155-1.SY13.bin
```

トラブルシューティングの事例

シナリオ 1.VSL間接続が存在しない場合の時差モードでのアップグレード

#### <#root>

WS-C6504-E-1#

issu loadversion 1/1 bootdisk:s2t54-adventerprisek9-mz.SPA.155-1.SY13.bin 2/1 slavebootdisk:s2t54-adventerprisek9-mz.SPA.155-1.SY13.bin 2/1 slavebootdisk

WS-C6504-E-1#\*Apr 16 23:31:12.528: SW1: Quad-sup ISSU Staggered mode VSL requirement(Parallel/Cross VS

続行する必要のあるクロスVSL接続がないため、要件が満たされていないというエラーメッセージが表示されます。

このアップグレードを実行するには、staggeredを無効にします。

#### <#root>

WS-C6504-E-1(conf t)#

no issu upgrade staggered

WS-C6504-E-1#issu loadversion 1/1 bootdisk:s2t54-adventerprisek9-mz.SPA.155-1.SY13.bin 2/1 slavebootdisk:s2t54-adventerprisek9-mz.SPA.155-1.SY System configuration has been modified. Save? [yes/no]: y

Building configuration...

[OK]

\*Apr 17 00:43:14.195: %ISSU\_PROCESS-SW1-3-LOADVERSION: Loadversion sequence will begin in 60 seconds. Enter 'issu abortversion' to cancel. \*Apr 17 00:43:44.195: %ISSU\_PROCESS-SW1-6-LOADVERSION\_INFO: Resetting Standby shortly \*Apr 17 00:43:44.195: %ISSU\_PROCESS-SW1-6-LOADVERSION\_INFO: Resetting Standby ICS shortly

タンデム対よじれ

タンデムまたはデュアルスーパーバイザ(SUP)用のVSSのアップグレードも可能ですが、スーパーバイザのブート期間全体で、1つのシャーシがオフラインになります。

Sup2Tのデフォルトモードである交互モードで、スーパーバイザが一度に1つずつリロードされます。これは、ラインカードがリ ロードの準備ができたときに、そのバージョンを使用しているスーパーバイザが存在することを意味します。ラインカードはスー パーバイザよりもはるかに速くリロードされるため、シャーシのダウンタイムは大幅に短縮されます。

また、古いプログラムを使用しているスーパーバイザが利用可能であることを示し、必要に応じてはるかに迅速なロールバック時間を提供します。Sup2Tの場合、デフォルトモードはずれています。

段階的なアップグレード方式は、次のコマンドを使用して無効にすることができます。

シナリオ 2.アクティブが古いイメージと衝突

ここでは基本的に、ISSU Run Versionに注目してください。

ISSU Run Versionでは、すでにロールバックタイマーが有効になっています。それ以上先に進むことができない場合、タイマーは 自動的に古いイメージにロールバックします。

ISSUコミットバージョンに関しては、承認済みバージョンを指定しているため、ロールバックタイマーは無効です。したがって 、古いイメージにロールバックするには、次のコマンドを実行する必要があります。

WS-C6504-E-1# issu abortversion

シナリオ 3. スイッチオーバー後スタンバイが起動しない

仮想スイッチリンク(VSL)リンクを物理的に切断し、USB/TFTP方式を使用してデバイスを新しいイメージにアップグレードします。

アップグレード後、デバイスの電源をオフにします。VSLリンクを接続し、スタンバイを形成できるようにデバイスをVSSに接続します。

シナリオ 4. アップグレード後のICS SUPが古いバージョンのままになる

アクティブ側が正常に動作しているため、影響が見られないスペアシャーシまたはスタンバイシャーシにSUPのみを接続します。

USB/TFTP方式を使用して、デバイスを新しいイメージにアップグレードします。

その後、電源を切り、同じスロットに入れます。これにより、イメージがアップグレードされ、新しいイメージで再びインシャー シスタンバイ(ICS)として戻ります。 翻訳について

シスコは世界中のユーザにそれぞれの言語でサポート コンテンツを提供するために、機械と人に よる翻訳を組み合わせて、本ドキュメントを翻訳しています。ただし、最高度の機械翻訳であっ ても、専門家による翻訳のような正確性は確保されません。シスコは、これら翻訳の正確性につ いて法的責任を負いません。原典である英語版(リンクからアクセス可能)もあわせて参照する ことを推奨します。